## How to register for the program?

Step 1: Go to https://cmcparasiteqas.in/register/ or click on "Register now" button in the website (see pic below)

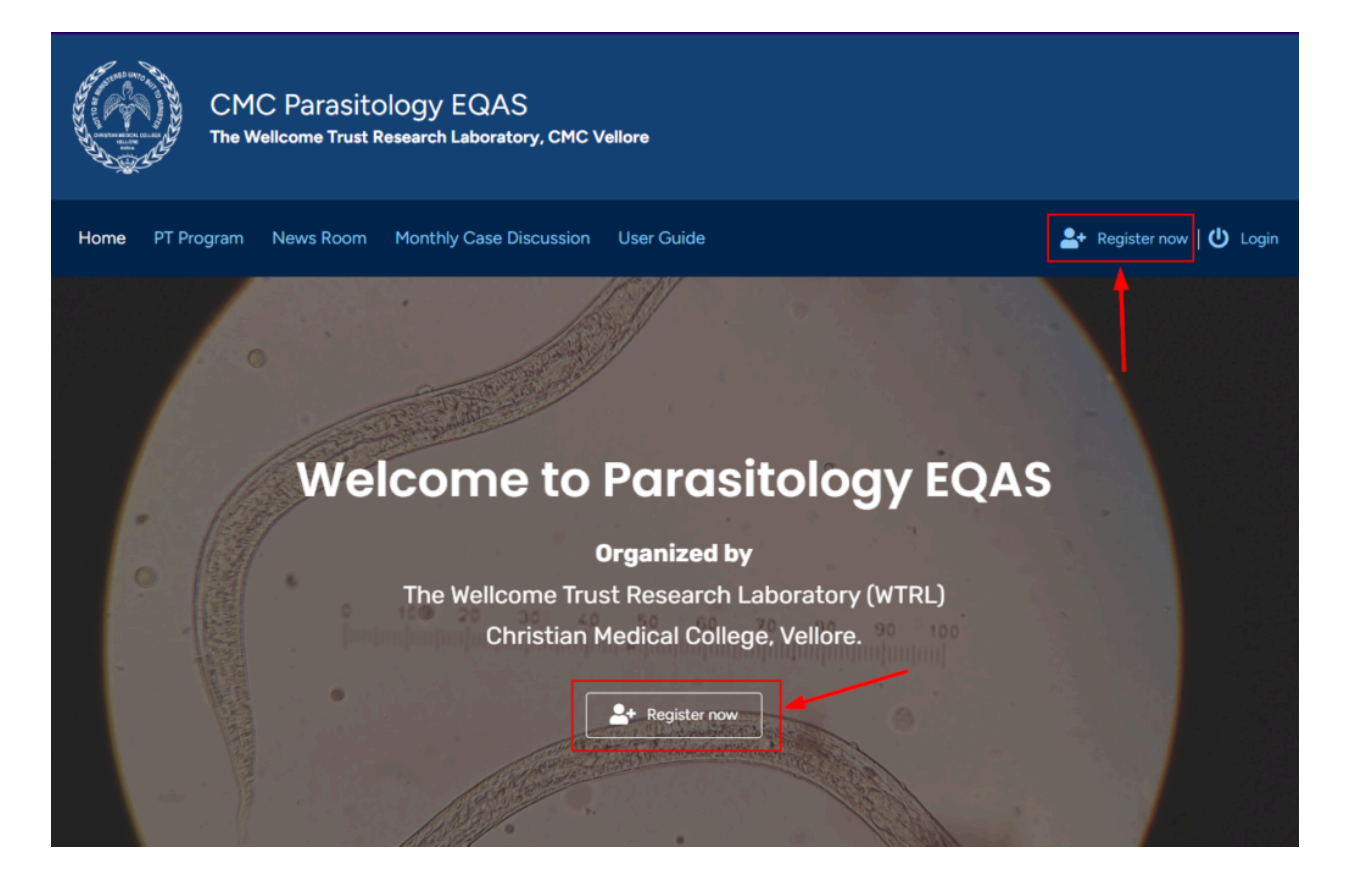

Step 2 : Fill all the required fields in the registration form to create your account

Note: Please ensure that you enter the correct email address and phone/mobile number during registration, as they will be the primary means of communication for important updates regarding the EQAS

After successful registration:

- Your account will be created
- A unique ID (e.g., P001, P002) will be assigned to you

• You will receive an account activation link and password reset instructions via the email provided during registration [Kindly check your inbox (and spam/junk folder) for the confirmation email]

## Account activation

When you register for the first time on the EQAS website, you will receive an account activation email at your registered email address (see pic below)

| CMC Parasitology EQAS<br>The Wellcome Trust Research Laboratory, CMC Vellore                                                                                                    |
|----------------------------------------------------------------------------------------------------|
| Hello Participant,                                                                                                    |
| To activate your new account, please click the following link.                                                                                                    |
| Activate now                                                                                                    |
| Thank you<br>CMC Parasitology EQAS Team<br>Christian Medical College, Vellore                                                                                                    |
| If you are unable to access the hyperlink above, please use the following direct link in your browser:<br>https://cmcparasitegas.in/activate/?key=1738026815:<br>deeb4a33c5126688c49e9a72aee1b83f&login=P009 |
|                                                                                                    |

Step 3: Click on the "Activate Now" link in the email to verify your email address and activate your account. Once activated, you will see the following confirmation message

| $\langle \rangle$ | <b>C</b> | D            | ٩٩     | cmcp  | arasite | qas.in/activa    | te/?kej | y=1738026815:deeb    | 4a33c5126688c49e9a72aee1b83f | 🦁 |  |
|-------------------|----------|--------------|--------|-------|---------|------------------|---------|----------------------|------------------------------|---|--|
| 旧 Bookma          | rks      | 🏫 Airtable   | - Add  | Task  | 🄌 Po    | ds field Pick da | ita 🛓   | Twitter Image Tweets | W woocommerce: how           |   |  |
|                   |          |              |        |       |         |                  |         |                      |                              |   |  |
|                   |          |              |        |       |         |                  |         |                      |                              |   |  |
| Your a            | ccour    | nt is activa | ted. C | Check | your e  | mail for login   | detail  | S.                   |                              |   |  |
|                   |          |              |        |       |         |                  |         |                      |                              |   |  |

Step 4: After account activation, you will get an email to reset your password as shown in the following screenshot

| CMC Parasitology EQAS<br>The Wellcome Trust Research Laboratory, CMC Vellore                           |  |
|----------------------------------------------------------------------------------------------------|--|
|                                                                                                    |  |
| Hello Participant,                                                                                     |  |
| Welcome to CMC Parasitology EQAS. Following is your access details.                                    |  |
| Username : P009                                                                                        |  |
| Set your password using the following link                                                             |  |
| Set Password                                                                                           |  |
| _                                                                                                    |  |
| Thank you                                                                                              |  |
| CMC Parasitology EQAS Team                                                                             |  |
| Christian Medical College, Veliore                                                                     |  |
| If you are unable to access the hyperlink above, please use the following direct link in your browser: |  |
| https://cmcparasiteqas.in/wp-login.php?action=rp&key=hcmDTfWJZ7xDVXlkkwYU&login=<br>P009               |  |
|                                                                                                    |  |
| © 2025 Christian Medical College, Vellore.                                                             |  |

Step 5: Click on the "Set Password" link you get in the email [You will be redirected to a screen where you need to set your password]

By default, our system will generate a strong and secure password for you. You can either accept the generated password and click the "Save Password" button, or erase the suggested password and enter your own secure password. Choose an option that works best for you and proceed with saving your password

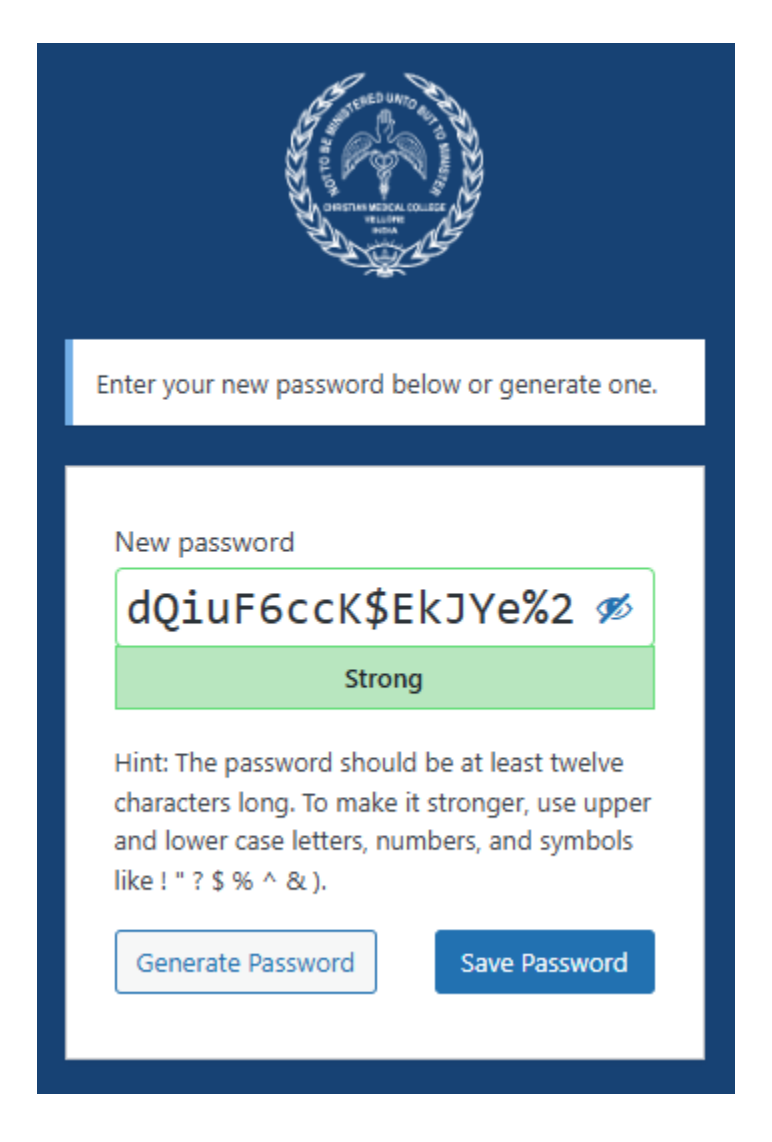

Step 6: Click onto "Save Password" button

After clicking the "Save Password" button, your account password will be successfully updated. You will then see a confirmation screen, as shown in the screenshot below

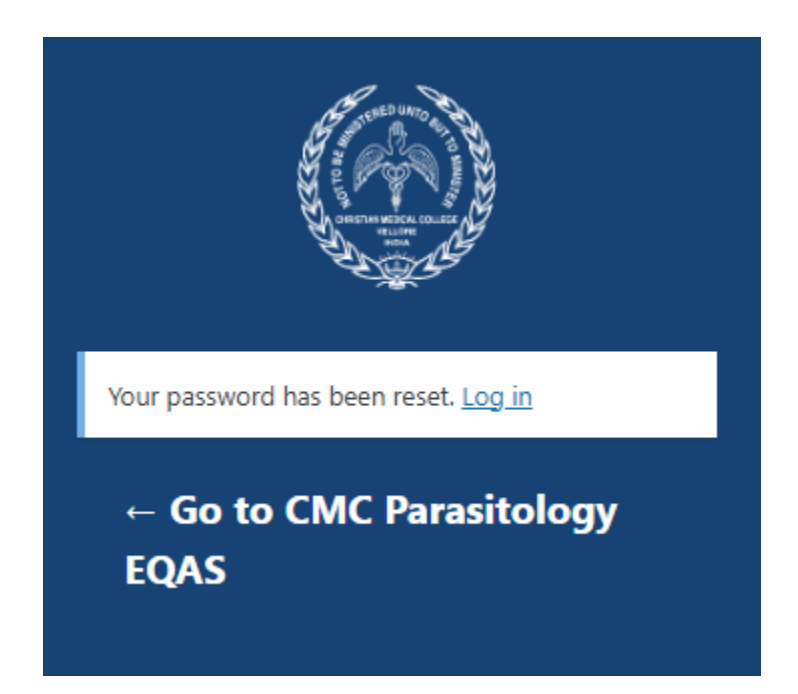

## How to login?

• In the top right corner, you will see the "Login" link

| And a second second sec |
|----------------------------------------------------------------------------------------------------|
| Username or Email Address                                                                                                    |
| Password                                                                                                    |
| Remember Me Log In                                                                                                    |

- Enter your User ID (Pxxx) and password in the respective fields, as shown in the screenshot
- Click the "Login" button to proceed
- If you don't remember your User ID, you can log in using your registered email ID instead

The system will validate your credentials and log you in. If there is an issue, a relevant error message will be displayed. If you have forgotten your password, click on the "Lost your password?" link to reset it